## Vontobel

1/2 Wealth Management / November 2021

## "Vontobel SecureLogin" app

## Instructions for activating e-banking

You will need the Vontobel SecureLogin app to use our e-banking solution in a browser (such as Firefox) on your desktop or laptop computer.

To activate the app, you will need a smartphone or tablet, your computer and the two letters sent to you by Vontobel that contain your **username**, **initial password** and activation code.

It takes only a few steps to enter the world of Vontobel Wealth e-banking.

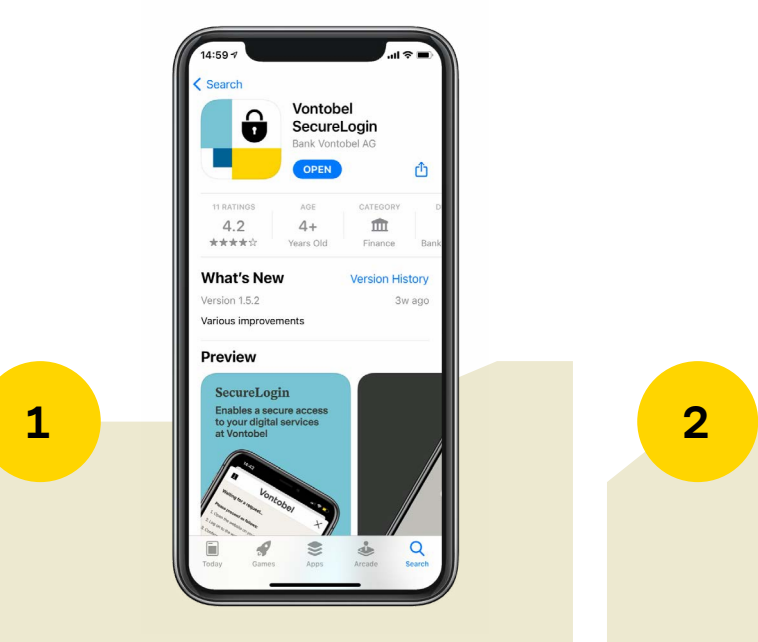

Go to the App Store or Google Play Store on your smartphone or tablet and download the Vontobel SecureLogin app.

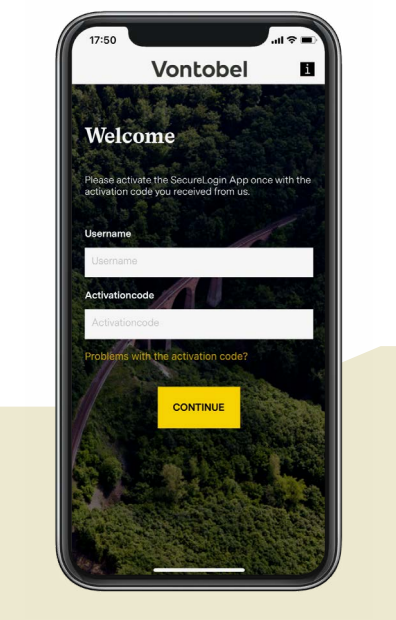

Enter your username (bv number) and activation code. When you select "Continue", your smart-phone or tablet will wait for a login request.

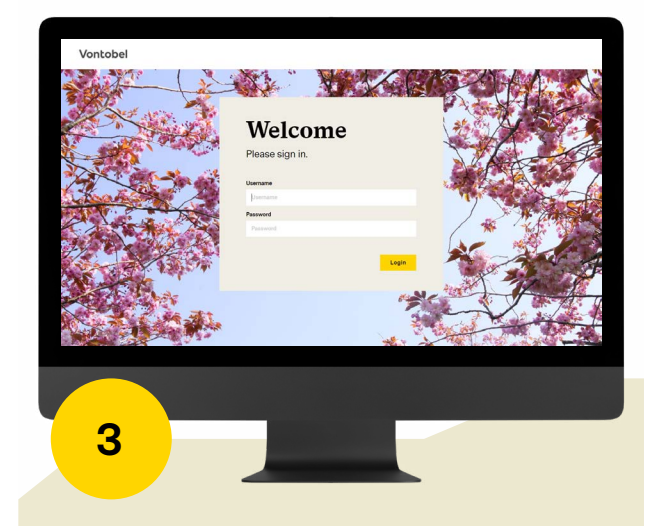

Now switch to your computer and go to the website **vontobel.com/login**. Enter your username and initial password. Select "Login".

|   | Vontobel                             |  |
|---|--------------------------------------|--|
|   | Confirmation                         |  |
|   | Please confirm the following action: |  |
|   | Login Vontobel Digital Services      |  |
|   | OK (SE) CANCEL                       |  |
| 4 |                                      |  |
|   |                                      |  |
|   |                                      |  |

You will receive a login request on your smartphone. Tap "OK" to confirm your login.

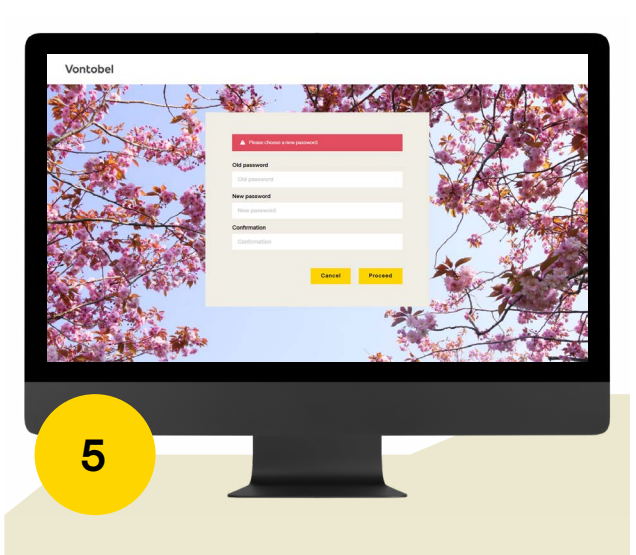

You will be asked to enter your initial password on the computer and then change it immediately (at least 8 characters, upper- and lower-case letters, at least one number and one special character). Re-enter the new password and click "Proceed" to confirm.

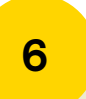

The app is now activated. From now on, you can log in at any time by entering your username and personal password on your computer.

## Hotline

Monday to Friday 8:00 a.m. to 6:00 p.m. (CET)

In Switzerland (toll free)T 0800 700 780International calls (toll free)T +800 7000 78 00International calls (charges apply)T +41 58 283 66 00E-Mailhotline@vontobel.comWebsitevontobel.com/help

The complete information, including a series of video tutorials, is available at vontobel.com/help where you will also find additional info on data protection and security.

Bank Vontobel AG Gotthardstrasse 43 8022 Zurich Switzerland vontobel.com